# Request Sponsor's ARM Customization

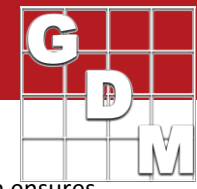

Some of GDM's global clients use customized ARM study definitions and validation lists. They also provide their customized study definitions to independent contract researchers. This approach ensures uniformity and enhanced data management.

### **Contract Researcher Steps**

A Contract Researcher "CR" can use these steps to request a sponsor's ARM customizations:

| Selec<br>Help | t Help > Request Corporate ARM C    | Custo | omization |
|---------------|-------------------------------------|-------|-----------|
|               | Contents                            | •     |           |
|               | Saarch for Haln On                  | ν.    |           |
| ARM           | Start ARM Support Viewer            |       |           |
|               | Request Corporate ARM Customization |       |           |

CR Step 2

CR Step 1

tep 2 For the ARM Customization you are requesting, press Request Customization button.

| Request Corporate ARM Customization/C      | onfiguration |                       |
|--------------------------------------------|--------------|-----------------------|
| Customizations:                            | Expires On   | Recommended Action    |
| BASF Cooperator/Contractor customization   |              | Request Customization |
| Bayer CropScience Cooperator customization |              | Request Customization |
| Corteva Agriscience customization          |              | Request Customization |
| SCC Group/Valent Cooperator customization  |              | Request Customization |
| Syngenta Cloud                             |              | Request Access        |
| Other                                      |              | Send License Details  |
| Send License Details                       |              | Close                 |

- All customization installs that are downloaded from our GDM website have been tested and approved by the sponsor's company, that they do install correctly.
- Each company customization is installed in its own unique directory, so a single ARM install can use multiple customizations on the same computer.
- ARM remembers the customization used to create each trial, to always open with correct customizations.

#### Which customization should contract researchers use for trials from other sponsors?

Contract researchers should use the ARM protocol/trial provided by the sponsor. If not provided with an ARM file and so creating a new protocol, choose "Myself or another sponsor (standard GDMdef)" for sponsors that are not listed on the "Request Corporate ARM Customization" dialog.

| Create New Protocol                                           |        |        |        |
|---------------------------------------------------------------|--------|--------|--------|
| Who is this study for?                                        |        |        |        |
| Bayer Crop Science<br>BASF<br>Corteva Agriscience<br>Syngenta |        |        |        |
| SCC Group<br>Myself or another sponsor (standard GDMdef)      |        |        | Browse |
| Help Cancel                                                   | < Back | Next > | Finish |

# Request Sponsor's ARM Customization

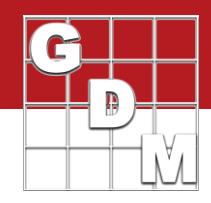

**CR Step 3** Enter in "To" the email address of your local Representative for the selected company, and send the email requesting their ARM customization.

|                                             | 5 ♂ ↑ ↓ 🖁 • :                                                                         | Request for                                                      | cus                        | tomization - Message (Plain Text)                                          | ?       | T             |     | × |
|---------------------------------------------|---------------------------------------------------------------------------------------|------------------------------------------------------------------|----------------------------|----------------------------------------------------------------------------|---------|---------------|-----|---|
| FILE                                        | MESSAGE INSERT                                                                        | OPTIONS FORMAT TEXT                                              | REVIEW                     | ADOBE PDF                                                                  |         |               |     |   |
| ت <b>ے۔</b><br>Send                         | To                                                                                    | customization                                                    |                            |                                                                            |         |               |     |   |
| Enter t<br><send><br/>The<br/>comple</send> | he email address of your l<br>to request corporate AR<br>customiza<br>te the request. | ocal custo<br>V customizations.<br>tion representative should fo | mization re<br>orward this | presentative in the 'To' field of the<br>email to the corporate ARM admini | email a | ind cli<br>to | ick |   |
| ======<br>License                           | e Email: Fran@gdmdata.c                                                               | ======================================                           |                            |                                                                            |         |               |     |   |
| License<br>Compa<br>GDM II                  | ee: Fran O. Gylling<br>Iny: Gylling Data Managen<br>D: GYGYFR                         | ient, Inc.                                                       |                            |                                                                            |         |               |     |   |
| Serial N                                    | lumber: 1982                                                                          |                                                                  |                            |                                                                            |         |               |     |   |
| Custon                                      | nization:                                                                             | customization                                                    |                            |                                                                            |         |               |     |   |
|                                             |                                                                                       |                                                                  |                            |                                                                            |         |               |     |   |

**Email providers other than Outlook**: ARM recommends that you copy the email text to the clipboard, and then paste the license information into your email message to continue.

Repeat steps 1-4 if you are requesting additional customizations from other companies.

### Local Company Representative steps

- 1. The email includes all needed ARM license information for GDM to link the customization request to the contractor's ARM license. Please do not edit the license details portion of the email.
- 2. Follow your company's policy on providing customizations to the contract researcher.
- 3. Forward the email to your company Data Coordinator who approves contract customization requests.

## **Company Data Coordinator Steps**

After approval, please forward the original email to GDM for processing.

#### **GDM** steps

- 1. Processes the Cooperator customization request by identifying in our database the Contract Researcher licensee who is authorized to receive the sponsor customization.
- 2. Sends contractor an email to confirm that corporate ARM customizations have been approved.

# Request Sponsor's ARM Customization

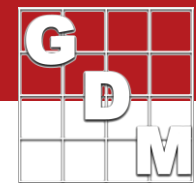

### **Contract Researcher Steps (cont'd)**

CR Step 4

Upon receiving a confirmation email from GDM that customizations have been approved, go to Check for Updates to download the customization.

- The ARM Update Status identifies all software and customizations a client is licensed or authorized to install.
- "Expires On" lists when program maintenance is due or when customization access expires, if applicable.
- "Notes" lists with required and approved ARM version for each of customization.
- Client selects "Install Updates" button to install all available software and customizations.
- All ARM and customization installs are provided as downloads.

| ARM Update Status (Serial Number = )                          |                                                                  |                  |            |                               |                 |  |
|---------------------------------------------------------------|------------------------------------------------------------------|------------------|------------|-------------------------------|-----------------|--|
| Announcements                                                 |                                                                  |                  |            |                               |                 |  |
| Learn ARM with our LMS (for beginners) and webinars (for      | Learn AKIM with our LMS for beginners) and webnars for evenyone) |                  |            |                               |                 |  |
| Install Update for                                            | Expires On                                                       | Status           | Installed  | Release Version               | Notes           |  |
| ARM                                                           | Dec 31, 2023                                                     | Current Version  | 13202207r1 | ARM 2022.7, December 15, 2022 |                 |  |
| Standard GDMdef Definitions                                   |                                                                  | Current Version  | 221215     | December 15, 2022             |                 |  |
| GDMdef Dictionary Update Available 221218 December 19, 2022   |                                                                  |                  |            |                               |                 |  |
| ARM Cooperator Customizations                                 |                                                                  | Update Available |            | August 18, 2022               |                 |  |
| ARM Cooperator Dictionary Update Available November 28, (575) |                                                                  |                  |            |                               |                 |  |
| Updates are available. Select 'Install Updates' to run availa | ble updates.                                                     |                  |            |                               |                 |  |
| Set Permissions Utility Version: December 8, 2022             |                                                                  |                  |            |                               | Install Updates |  |
| Options Lic DB Version: December 21, 2022                     |                                                                  |                  |            |                               | Cancel          |  |

## **Renew Customization Steps**

Some company customizations are approved for a particular period of time (e.g. a single research season). A contract researcher may then be asked to renew the customization in order to continue using the customization on their computer.

- 1. Go to Help then Request Corporate ARM Customizations.
- 2. Customizations that are due to expire soon will list the expiration date in red.
- 3. Select the "Request Renewal" button to generate a renewal request email.
- 4. Follow CR Steps 3 and 4 to send the renewal email and install customization updates once approved.

| Customizations:                             | Expires On             | Recommended Action   |
|---------------------------------------------|------------------------|----------------------|
| BASF Cooperator/Contractor customization    |                        | Update               |
| Bayer Crop Science Cooperator customization |                        | Update               |
| Corteva Agriscience customization           | Feb-19-2023 (expiring) | Request Renewal      |
| SCC Group/Valent Cooperator customization   |                        | Update               |
| Syngenta Cloud                              |                        | Request Access       |
| Other                                       |                        | Send License Details |